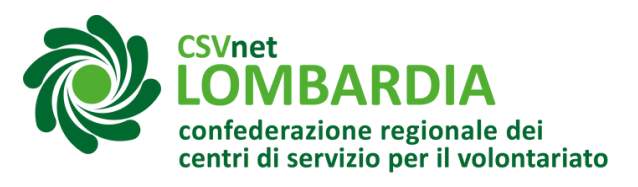

# Registrazione profilo su bandi online

**Bandi online** è il servizio che permette a cittadini, imprese ed enti pubblici e privati di presentare online le domande di partecipazione ai bandi promossi da Regione Lombardia e finanziati con fondi regionali, nazionali ed europei. Per poter presentare qualsiasi domanda di partecipazione a bandi tramite Bandi Online, occorre:

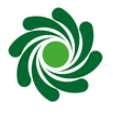

Registrare la propria persona nel portale

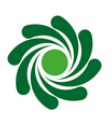

Creare dalla propria area personale il profilo dell'ente per il quale si opera

#### ATTENZIONE

- Se la persona che si registra nel portale non è il legale rappresentante dell'ente per conto del quale opera, occorrerà fornire una delega firmata dal legale rappresentante dell'ente.
- L'attivazione del profilo potrebbe richiedere circa 48 ore.
- Se il profilo dell'ente è già stato configurato nella piattaforma, occorre far associare il proprio profilo personale al profilo dell'ente dall'utente che ha configurato per primo il profilo dell'ente.
- La persona il cui profilo è associato al profilo dell'ente, potrà poi associare altre persone al profilo dell'ente per consentire loro di operare sulla piattaforma per conto dell'ente.
- Per la partecipazione ai bandi soltanto l'ente capofila dovrà essere profilato nella piattaforma.

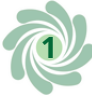

#### Attivare la propria area personale

Accedere al sito di regione Lombardia Bandi Online: <u>https://www.bandi.regione.lombardia.it/</u>

Cliccare in altro a destra sul tasto "Accedi o registrati"

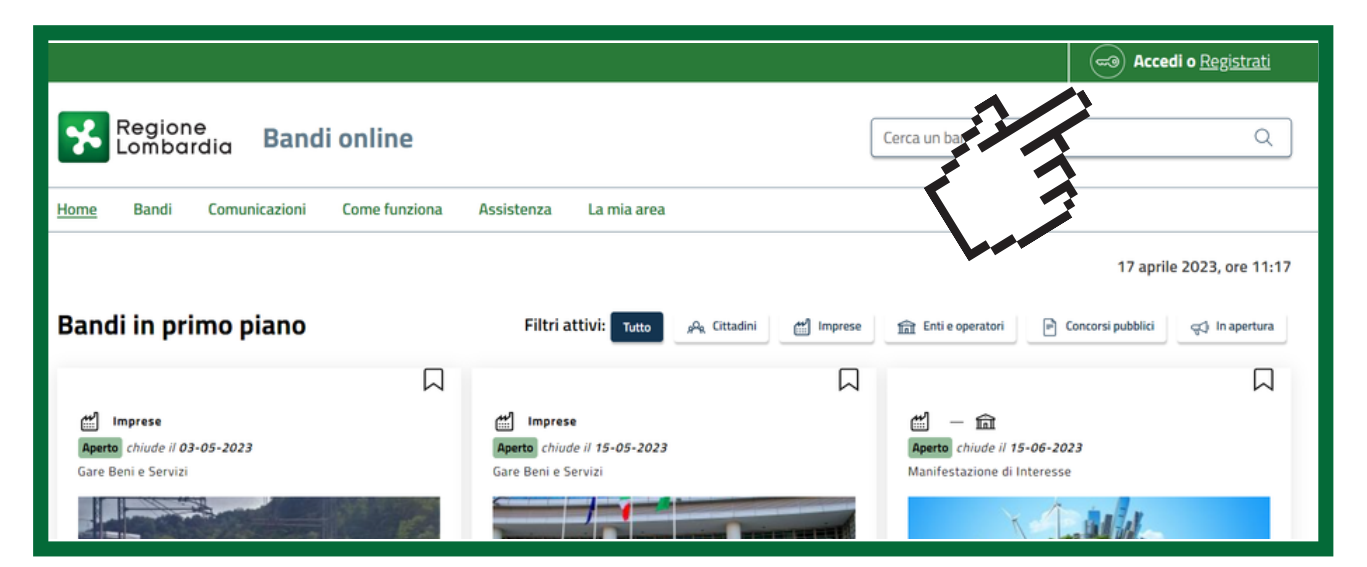

Compare un messaggio che avvisa circa le modalità tramite le quali è possibile accedere al portale.

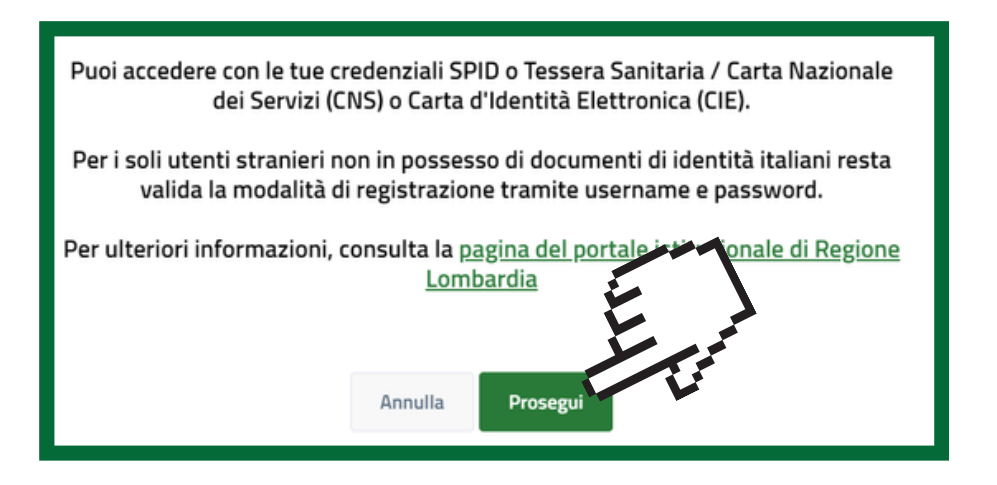

Per accedere all'area personale occorre registrarsi con una delle seguenti modalità:

- Sistema Pubblico Identità Digitale (SPID)
- Carta Nazionale dei Servizi (CNS) Carta di Identità Elettronica

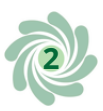

Selezionare il metodo con il quale si intende effettuare l'accesso al portale.

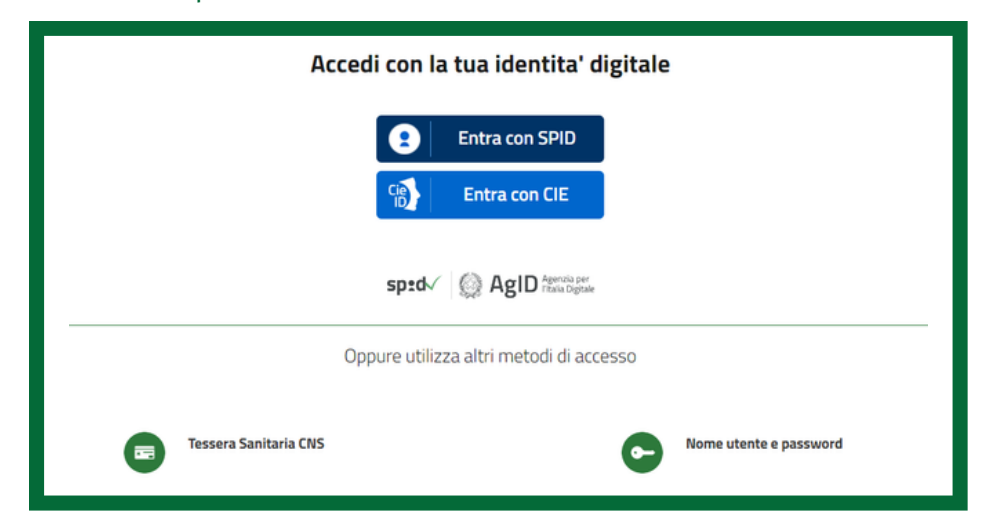

**5** Accedere alla piattaforma

In questo modo si attiva il profilo della persona fisica.

#### Configurare il profilo dell'ente

#### ATTENZIONE!

Se il profilo dell'ente è già stato configurato nella piattaforma, occorre far associare il proprio profilo personale al profilo dell'ente dall'utente che ha configurato per primo il profilo dell'ente

Cliccando sul pulsante in alto a destra con il proprio nome si apre un menù in cui occorre cliccare "Nuovo profilo"

|                                                                  | Nome e cogn                          | ome     |
|------------------------------------------------------------------|--------------------------------------|---------|
| Regione<br>Lombardia Bandi online                                | Nome e cognome                       | ٩       |
| Home Bandi Comunicazioni Come funziona Assistenza La mia area    | Nome e cognome                       |         |
|                                                                  |                                      | e 12:05 |
|                                                                  |                                      |         |
| Rimani informato                                                 | Nuovo profilo                        |         |
| prossime iniziative di tuo interesse!                            | Dati utente                          |         |
| Bandi in primo piano Eiltri attivi: Tutto & Cittadini (* Imprese | Esci C                               | alura - |
|                                                                  | Ultimo accesso 19/04/2023, ore 12:05 |         |

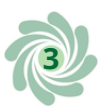

## Compilare la seguente schermata inserendo il codice fiscale dell'ente

| Regione<br>Lombardia Bandi online                                                                                                    | Cerca un bando Q                                                                                                    |
|----------------------------------------------------------------------------------------------------|----------------------------------------------------------------------------------------------------|
| Home Bandi Comunicazioni Come funziona Assistenza La mia area                                                                                                    |                                                                                                    |
| Dati utente / I miei profili / Nuovo profilo                                                                                                    | 17 aprile 2023, ore 11:23                                                                                               |
| Nuovo profilo                                                                                                    |                                                                                                    |
| <ul> <li>PRIMA DI INIZIARE</li> <li>Creando un nuovo profilo potrai operare all'interno di Bandi online per conto di un ente privato o pubblico. La crea rappresentanti legali o da un soggetto delegato.</li> <li>Per verificare il tuo ditto a poter operare per conto dell'ente nelle surcessive schermate notrebbe esserti richies</li> </ul> | zione di un profilo per conto di un ente può essere effettuata dai<br>sto di scaricare, compilare, firmare e ricaricare |
| <ul> <li>Si prega di verificazione o un'apposita <u>delega</u>, accompagnata dallo statuto dell'ente e dalla copia digitale del docume</li> <li>Si prega di verificare i dati riportati relativi al profilo e di inserire, dove assenti, le informazioni mancanti. Se i dati re contattare l'assistenza.</li> </ul>                               | ecuperati dalle nostre banche dati non fossero corretti si prega di                                                     |
| Soggetto giuridico                                                                                                    |                                                                                                    |
| Il soggetto giuridico che si vuole inserire è in possesso di un codice fiscale italiano?                                                                                                    |                                                                                                    |
| Si 🔿 No                                                                                                    |                                                                                                    |
| Codice Fiscale del Soggetto Giuridico Privato o Pubblico                                                                                                    |                                                                                                    |
| Codice Fiscale del Soggetto Giurídico Privato o Pubblico                                                                                                    |                                                                                                    |
| Y.S.                                                                                                    |                                                                                                    |
| Annulla Conferma                                                                                                    |                                                                                                    |

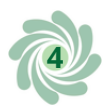

# 8 Dopo aver inserito il codice fiscale occorre inserire la natura giuridica e poi cliccare su conferma

| Soggetto giuridico                                                                       |                                                                                                    |  |
|------------------------------------------------------------------------------------------|----------------------------------------------------------------------------------------------------|--|
| Il soggetto giuridico che si vuole inserire è in possesso di un codice fiscale italiano? | NATURA GIURIDICA ISTAT  La scelta della Natura Giuridica potrebbe influenzare l'accesso alle iniziative pubblicate sul portale. Definizione e classificazione delle Nature Giuridiche ISTAT |  |
| Codice Fiscale del Soggetto Giuridico Privato o Pubblico                                 | 1° Livello                                                                                                    |  |
| Codice fiscale dell'ente                                                                 | O Diritto Privato O Diritto Pubblico                                                                                                    |  |
|                                                                                          |                                                                                                    |  |
|                                                                                          |                                                                                                    |  |
| Annulla                                                                                  | Conferma                                                                                                    |  |
|                                                                                          |                                                                                                    |  |

| Codice Fiscale del Soggetto Giuridico Privato o Pubblico 1° Livello                                                       |  |
|----------------------------------------------------------------------------------------------------|--|
| Codice fiscale dell'ente                                                                                                  |  |
| 2° Livelio                                                                                                    |  |
| Imprenditore individuale, libero professionista e lavoratore autonomo                                                     |  |
| Società di persone                                                                                                    |  |
| Società di capitali                                                                                                    |  |
| Società Cooperativa                                                                                                    |  |
| Consorzio di diritto privato ed altre forme di cooperazione fra imprese                                                   |  |
| Ente pubblico economico, azienda speciale e azienda pubblica di servizi                                                   |  |
| Ente privato con personalità giuridica                                                                                    |  |
| UNIONE EUROPEA 🔬 🔀 Regione Statutustice de liverationente Europei                                                         |  |
| Impresa o ente privato costituito all'estero non altrimenti classificabile che svolge una<br>attività economica in Italia |  |
| Indi online                                                                                                    |  |

| 🖓 NATURA GIURIDICA ISTAT                                                                                                    |  |
|----------------------------------------------------------------------------------------------------|--|
| La scelta della Natura Giuridica potrebbe influenzare l'accesso alle iniziative<br>pubblicate sul portale.<br>Definizione e classificazione delle Nature Giuridiche ISTAT |  |
| 1° Livello                                                                                                    |  |
| Diritto Privato Diritto Pubblico                                                                                                    |  |
| 2° Livello                                                                                                    |  |
| Ente privato senza personalità giuridica 🔹                                                                                                    |  |
| 3° Livello                                                                                                    |  |
| Associazione non riconosciuta                                                                                                    |  |
|                                                                                                    |  |

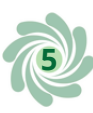

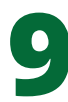

#### Compilare la sezione "Dati soggetto"

| Dati Soggetto                               |                                    |                                                            |                                           |
|---------------------------------------------|------------------------------------|------------------------------------------------------------|-------------------------------------------|
| Codice Fiscale persona giuridica*           | Denominazione*                     | Partita IVA*                                               | PEC* ①                                    |
| Codice fiscale dell'ente                    | Denominazione*                     | Partita IVA*                                               | PEC*                                      |
| Data costituzione*                          | Data inizio attività*              | Numero di Iscrizione al Registro delle Imprese* $^{\odot}$ | Data di Iscrizione al Registro Imprese* ① |
| gg/mm/aaaa                                  | gg/mm/aaaa                         | Numero di Iscrizione al Registro delle Imprese             | gg/mm/aaaa                                |
| Provincia Iscrizione al Registro Imprese* ① | Descrizione codice ateco primario* | Numero registrazione Impresa Artigiana                     | Data iscrizione Impresa Artigiana         |
| Provincia Iscrizione al Registro Imprese*   | Descrizione codice ateco primario* | Numero registrazione Impresa Artigiana                     | gg/mm/aaaa 📛                              |
| Provincia Iscrizione Impresa Artigiana      | Stato attività*                    |                                                            |                                           |
| Provincia Iscrizione Impresa Artigiana 🗸    | Stato attività*                    |                                                            |                                           |
|                                             |                                    |                                                            |                                           |

**NOTA BENE:** Numero d'iscrizione al registro delle imprese e data di iscrizione al registro delle imprese corrisponde all'attribuzione del codice fiscale per le associazioni

#### **10** Compilare la sezione "Dati sede legale"

| Indirizzo Sede Legale* | Provincia Sede Legale*                           | Comune Sede Legale*                                                                                       |
|------------------------|--------------------------------------------------|----------------------------------------------------------------------------------------------------|
| Indirizzo Sede Legale* | Provincia Sede Legale*                           | Comune Sede Legale*                                                                                       |
|                        |                                                  |                                                                                                    |
|                        |                                                  |                                                                                                    |
|                        | Indirizzo Sede Legale*<br>Indirizzo Sede Legale* | Indirizzo Sede Legale*     Provincia Sede Legale*       Indirizzo Sede Legale*     Provincia Sede Legale* |

#### **11** Compilare la sezione "Dati legale rappresentante"

| Dati rappresentante legale |          |                                       |
|----------------------------|----------|---------------------------------------|
| Nome*                      | Cognome* | Codice Fiscale rappresentante legale* |
| Nome*                      | Cognome* | Codice Fiscale rappresentante legale* |

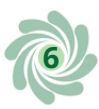

### **12**Allegare i seguenti documenti:

**NOTA BENE:** i seguenti documenti devo essere uniti in un <u>unico</u> file in formato PDF.

Nel caso si stia presentando l'iscrizione in qualità di:

- <u>legale rappresentante dell'ente</u>: il file **non** dovrà essere firmato digitalmente.
- <u>persona delegata dal legale rappresentante dell'ente</u>: il file dovrà essere firmato digitalmente in formato **CaDes** (.p7m).

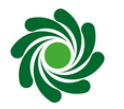

#### Statuto

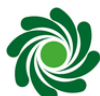

Atto costitutivo

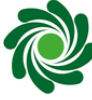

Certificato di attribuzione del Codice Fiscale

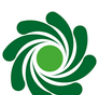

Copia del documento d'identità del legale rappresentante

Modulo delega del legale rappresentante (nel caso in cui sia un altro soggetto ad agire per conto dell'ente)

| Allegati<br>Documentazione per la validazione                                                                                                    |
|----------------------------------------------------------------------------------------------------|
| न्द्री ATTENZIONE                                                                                                    |
| Questa operazione può essere effettuata solo dal rappresentante legale o da un soggetto delegato. La verifica richiede di allegare la documentazione che comprovi la propria qualifica.<br>Scarica il modello da firmare. All'interno potrai consultare l'elenco dei documenti da allegare insieme al modello firmato.<br>Una volta compilata e firmata la documentazione, clicca su "Scegli file" per caricarla a sistema (Dimensione massima: 5 MB).<br>Prima di poter operare per conto del nuovo profilo è necessario attendere il completamento della verifica delle informazioni. Ti invieremo una comunicazione all'indirizzo e-mail indicato in fase di<br>registrazione per informarti dell'avvenuto completamento della verifica.<br>Per eventuali informazioni aggiuntive è possibile contattare il servizio di assistenza al numero verde 800.131.151 o all'indirizzo e-mail <u>bandi@regione lombardia.it</u> . |
| ڬ Scarica il modello da firmare                                                                                                    |
| 1 Sceglifile                                                                                                    |

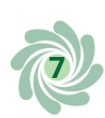

### **13**Cliccare su "Ho letto l'informativa ..."

| Ho letto l'informativa ed acconsento al trattamento dei dati personali<br>Leggi l'informativa | Annulla | Invia |
|-----------------------------------------------------------------------------------------------|---------|-------|
| 14 Cliccare su "Invia"                                                                        |         |       |
| Ho letto l'informativa ed acconsento al trattamento dei dati personali<br>Leggi l'informativa |         |       |
|                                                                                               | Annulla | Invia |

Questi prodotti sono stati realizzati con il concorso degli Operatori Volontari nell'ambito della sperimentazione del Servizio Civile Digitale. Progetto Basta un click: cittadinanza digitale per comunità competenti e coese (anno 2022) ID PROGETTO: PTCSU0025721030044NMTX Sede di realizzazione: CSV MONZA LECCO SONDRIO

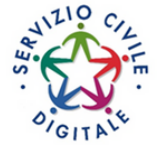

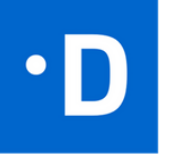

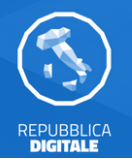

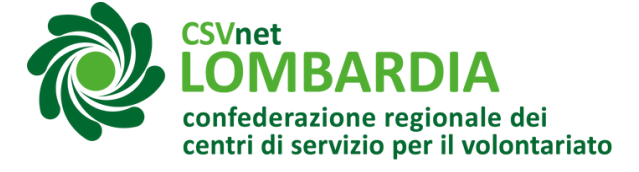